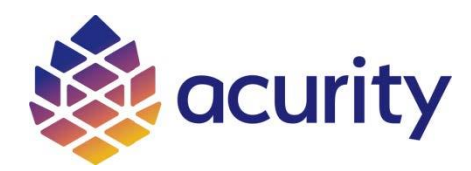

## **Procedures for CE Activity Participation**

- Register for the CE activity on Acurity's CE website: <u>https://ce.pharmacy.acurity.com</u>. If you have not set up an account before, you need to set it up before registration. Your NABP e-PID and birth date are required to set up an account on the CE website. Note: If participating as a group, each person **must** register on the CE website prior to participation.
- 2. Once you have registered for the CE activity, scroll down the program's page and click on the link to register on GoToWebinar (GTW) (if participating as a group, only one person needs to register on GTW):

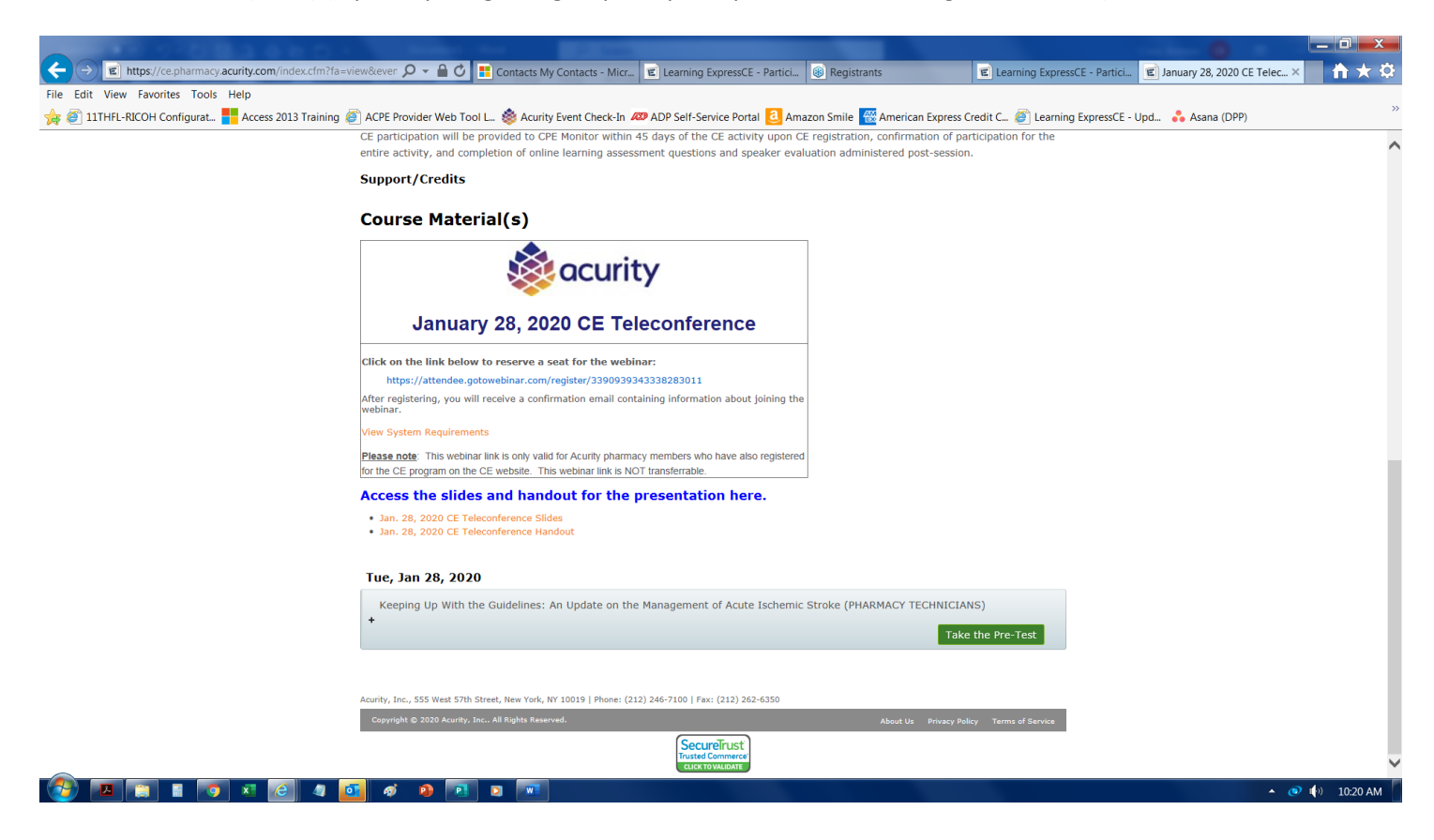

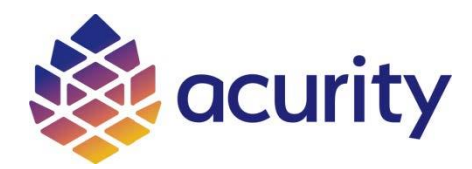

3. On GTW's registration page, fill out the required information and click on "Register":

| 🙀 🖉 11THFL-RICOH Configurat 💾 Access 2013 T | raining 🕘 ACPE Provider Web Tool L 💩 Acurity Event Check-In 4                                                                                                    | 29 ADP Self-Service   | e Portal 🧕 Amazon Smile         | 📆 American Express Credit C 🦉 Learning E | ixpressCE - Upd 🔥 Asana (DPP) | : |
|---------------------------------------------|----------------------------------------------------------------------------------------------------|-----------------------|---------------------------------|------------------------------------------|-------------------------------|---|
|                                             |                                                                                                    | ه من                  | curity                          |                                          |                               |   |
|                                             | Acurity Teleconfer                                                                                                    | ence CE               | Event - Janu                    | iary 28, 2020                            |                               |   |
|                                             | Tue, Jan 28, 2020 12:00 PM - 1:00 PM EST<br>Show in My Time Zone                                                                                                    |                       |                                 |                                          |                               |   |
|                                             | The January 28, 2020 CE Teleconference is titled, "Keeping Up With the Guidelines: An Update on the Management of Acute Ischemic Stroke," and the speaker is<br>Karen Berger, PharmD, FCCM, BCPS, BCCCP, Clinical Pharmacy Manager in the Critical Care department at NewYork-Presbyterian Hospital, Weill Cornell Medical<br>Center in New York, NY. |                       |                                 |                                          |                               |   |
|                                             | Registration for the CE teleconferences is a two-step process:                                                                                                    |                       |                                 |                                          |                               |   |
|                                             | <ol> <li>Register for the CE activity on the Acunity CE website. Complete</li> <li>Register for the webinar.</li> </ol>                                                                                                    | e the CE pre-test. Do | ownioad the nandouts from the   | CE Website.                              |                               |   |
|                                             | After the teleconference takes place, complete the post-test and ex                                                                                                    | valuation on the Acu  | urity CE website in order to ge | t CE credit.                             |                               |   |
|                                             | Please note: The webinar invitation and link are only valid for Acuri                                                                                                    | ity pharmacy membe    | ers and are not meant to be tra | insferred to others.                     |                               |   |
|                                             | *Required field                                                                                                    |                       |                                 |                                          |                               |   |
|                                             | First Name*                                                                                                    |                       | Last Name*                      |                                          |                               |   |
|                                             | Brenda                                                                                                    |                       | Cora                            |                                          |                               |   |
|                                             | Email Address*                                                                                                    |                       | City*                           |                                          |                               |   |
|                                             | ocoraeacunty.com                                                                                                    |                       |                                 |                                          |                               |   |

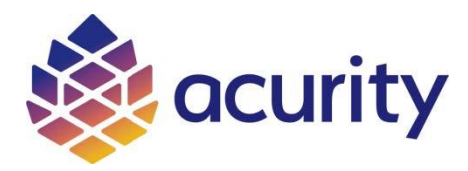

4. After clicking on the "Register" button, you will receive a confirmation e-mail from "GTW Pharmacy Team (customercare@gotowebinar.com)" with instructions on how to join the webinar and audio options.

| acurity                                                                                                    |  |
|----------------------------------------------------------------------------------------------------|--|
| Dear <u>PharmTeamEmail</u> .<br>GTW Pharmacy Team ( <u>eshlom@acurity.com</u> ) has invited you to be a co-organizer for the following webinar:                                                  |  |
| "Acurity Clinical Pharmacy Forum - January 9, 2020"<br>Fridan 3, 2020 3:30 PM - 4:30 PM EST                                                                                                    |  |
| Add to Calendar                                                                                                    |  |
| 1. Click the link to join the webinar at the specified time and date:                                                                                                    |  |
| Join Webinar                                                                                                    |  |
| This link should not be shared with others; it is unique to you.                                                                                                    |  |
| Before joining, be sure to check system requirements to avoid any connection issues.                                                                                                    |  |
| 2. Choose one of the following audio options:                                                                                                    |  |
| TO USE YOUR COMPUTER'S AUDIO:<br>When the webinar begins, you will be connected to audio using your computer's microphone<br>and speakers (VoIP). A headset is recommended.                      |  |
| OR                                                                                                    |  |
| TO USE YOUR TELEPHONE:<br>If you prefer to use your phone, you must select "Use Telephone" after joining the webinar and<br>call in using the numbers below.<br>United States: +1 (415) 655-0060 |  |
| Access Code: 572-406-215<br>Audio PIN: Shown after joining the webinar                                                                                                    |  |